## Side B JY997D13501R

A JAPANESE B ENGLISH

January 2024

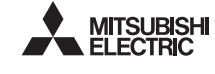

Programmable Controller MELSEC-F

# FX<sub>3U</sub>-USB-BD

**USER'S MANUAL** 

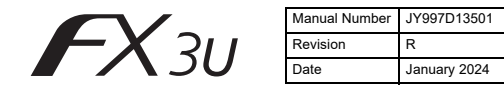

This manual describes the part names, dimensions, mounting, and specifications of the product. Before use, read this manual and the manuals of all relevant or nice products failure user relation that handling and operating the product. Make products failure to acquire product information, safety information, and precautions, sure to this manual in a safe place so that it can be taken out and read whenever

Store this manual in a safe place so that it can be taken out and read whenever necessary. Always forward it to the end user. Registration: Microsoft and Windows are trademarks of the Microsoft group of companies. The company names, system names and product names mentioned in this manual are either registered trademarks or trademarks of their respective companies. In some cases, trademark symbols such as 'TM' or '®' are not specified in this manual.

Effective January 2024 Specifications are subject to change without notice.

© 2005 Mitsubishi Electric Corporation

Safety Precautions (Read these precautions before use.) This ma ual classifies the safety precautions into two categories

### MARNING and CAUTION

| Indicates that incorrect handling may cause hazardous conditions, resulting in death or severe injury.                                    |
|----------------------------------------------------------------------------------------------------|
| Indicates that incorrect handling may cause hazardous<br>conditions, resulting in medium or slight personal injury<br>or physical damage. |

Depending on the circumstances, procedures indicated by ACAUTION may also cause severe injury. It is important to follow all precautions for personal safety

#### Associated Manuals

| Manual name                                                                        | Manual No.                           | Description                                                                                                    |
|------------------------------------------------------------------------------------|--------------------------------------|----------------------------------------------------------------------------------------------------|
| FX3∪ Series<br>User's Manual<br>- Hardware Edition                                 | JY997D16501<br>MODEL CODE:<br>09R516 | Explains FX3U Series PLC<br>specifications for I/O, wiring,<br>installation, and maintenance.                                  |
| FX3∪C Series<br>User's Manual<br>- Hardware Edition                                | JY997D28701<br>MODEL CODE:<br>09R519 | Explains FX3UC Series PLC<br>specifications for I/O, wiring,<br>installation, and maintenance.                                 |
| FX-USB-AW<br>/FX3U-USB-BD<br>User's Manual<br>- USB Driver<br>Installation Edition | JY997D32601                          | Explains procedures for installing<br>the USB driver software for the FX-<br>USB-AW or FX3U-USB-BD.                            |
| FX Series User's<br>Manual - Data<br>Communication<br>Edition                      | JY997D16901<br>MODEL CODE:<br>09R715 | Explains N:N network, Parallel<br>Link, Computer Link, Non-Protocol<br>communication by RS and RS2<br>instructions/FX2N-232IF. |

How to obtain manuals

For product manuals or documents, consult with your local Mitsubishi Electric entative

### Applicable standards

FX3U-USB-BD units made in June. 2005 or later comply with the EC Directive (EMC Directive). Further information can be found in the following manual. However, the FX3UC-32MT-LT does not comply with the EC Directive (EMC Directive).

→ Refer to the FX3U Series Hardware Manual (Manual No. JY997D50301) → Refer to the FX3UC-32MT-LT-2 Hardware Manual (Manual No. JY997D31601) Attention

This product is designed for use in industrial applications.

### 1. Outline

The FX3U-USB-BD (hereinafter called USB-BD) is an expansion board equipped with an USB port (Mini-B plug, female) for USB communication. By connecting the USB-BD and a personal computer with USB ports, program transfer to a PLC main unit and monitoring can be performed 1.1 Incorporated Items

# Verify that the following product and items are included in the package

| Product                                | USB communication expansion board FX3U-USB-BD                                | 1           |
|----------------------------------------|------------------------------------------------------------------------------|-------------|
| Included<br>items                      | M3 tapping screws<br>USB cable (3 m (118.1"))<br>User's Manual (this manual) | 2<br>1<br>1 |
| 1.2 External Dimensions and Part Names |                                                                              |             |

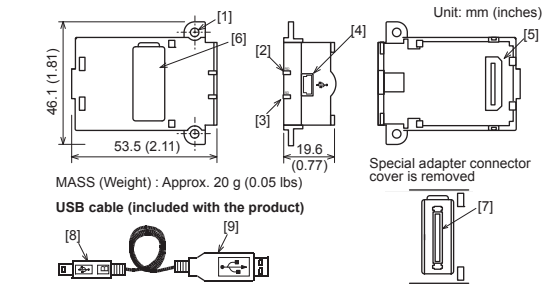

- [1] Mounting holes (2-\u03b23.2) [6] Special adapter connector cover [2] RD LED: Lighting while receiving data. (LED color: red) [7] Special adapter connector [8] USB Connector (To FX3U-USB-BD) [3] SD LED: Lighting while sending data Mini-B plug male
- [9] USB Connector (To personal [4] USB Connector (Mini-B plug female) computer) A plug male
- [5] Main unit connector

# 2. Installation

### INSTALLATION PRECAUTIONS

Make sure to cut off all phases of the power supply externally before attemptin installation or wiring work Failure to do so may cause electric shock or damage to the product

### NSTALLATION PRECAUTIONS

4) The following screen is displayed

| Use the product within the generic environment specifications described in PLC    |
|-----------------------------------------------------------------------------------|
| main unit manual (Hardware Edition).                                              |
| Never use the product in areas with excessive dust, oily smoke, conductive dusts, |
| corrosive gas (salt air, Cl2, H2S, SO2 or NO2), flammable gas, vibration or       |
| impacts, or expose it to high temperature, condensation, or rain and wind.        |
| If the product is used in such conditions, electric shock, fire, malfunctions,    |
| deterioration or damage may occur.                                                |

- Use screwdrivers carefully when performing installation work, thus avoidin accident or product damage
- When drilling screw holes or wiring, make sure cutting or wire debris does n enter the ventilation slits. Failure to do so may cause fire, equipment failures or malfunctions
- Do not touch the conductive parts of the product directly. Doing so may cause device failures or malfunctions.
- Connect expansion board securely to their designated connectors Loose connections may cause malfunctions.

The following section describes the installation method for the FX3U/FX3UC-32MT-LT (-2) Series PLC (FX3U Series PLC is used for the following example). For more details on installation and removal, refer to the PLC main unit manual. → Refer to the FX3U Series User's Manual - Hardware Edition → Refer to the FX3UC Series User's Manual - Hardware Edition

elcome to the Found New

If your hardware came with an installation CD or floppy disk, insert it now.

< Back Next> Cancel

Install the software automatically (Recommend Install from a list or specific location (Advanced)

Next, please confirm whether the installation is performed normally. Regarding

6.2 Windows Vista<sup>®</sup>, Windows<sup>®</sup> 7, Windows<sup>®</sup> 8/8.1, Windows<sup>®</sup> 10,

For the installation procedure of the driver, refer to the following manual. → FX-USB-AW/FX3U-USB-BD User's Manual - USB Driver Installation Edition

Procedure for confirming the installation of the driver is described below. Please perform the following procedure, where the FX3U-USB-BD is connected to the

personal computer. Windows® XP example follows. • In Windows® XP, click [ Start ] → [ Control Panel ] → [ Performance and Maintenance ] → [ System ] → [ Hardware ] → [ Device Manager ] and the window below will be

Please confirm the COM number to which the driver is allocated (COM and LPT). If using Windows® 98, Windows® 98SE, Windows® Millennium Edition or

his wizard helps you install software fo

What do you want the wizard to do?

Follow the same procedure as 1) to install the USB Serial Port software.

5) The screen of 2) is displayed. (Only in Windows® XP)

The installation of the USB Serial Port software will finish.

Click [ Continue Anyway ].

Windows<sup>®</sup> 11

Click [ Finish ].

personal computer.

Windows® 2000

6) The completion screen is displayed.

ation, refer to Chapter 7.

7. Installation Confirmation of Driver

Hardware Wizard

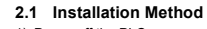

- Power off the PLC. Disconnect all the cables con cted to the PLC Demount the PLC from the DIN rail. 2) Using a flat head screwdriver as shown in the
- figure on the right, lift the dummy expansion board cover (fig. A) making sure not to damage the circuit board or electronic parts.
- 3) Remove the dummy expansion board cover (fig. A) perpendicularly away from the main unit.
- 4) Make sure the expansion board (fig. B) is in parallel with the main unit (fig. C) and attach it to the expansion board connector
- Fix the expansion board (fig. B) to the main unit using the provided M3 tapping screws (fig. D). Tighten to a torque of 0.3 to 0.6 N·m

# 3. Specifications

# 3.1 Applicable PLC

3.3

Check following

3) 📒 is not displayed Identification result:

8. Uninstalling Driver

9. Caution on use

safety of the operation

TARTUP AND

AINTENANCE RECAUTIONS

TARTUP AND

IAINTENANCE

RECAUTIONS

RECAUTIONS

| Model name        | Applicability                              |
|-------------------|--------------------------------------------|
| FX3U Series PLC   | Ver. 2.20 or later (from first production) |
| FX3UC-32MT-LT(-2) | Ver. 1.00 or later (from first production) |
|                   |                                            |

The expansion board cannot be connected to FX3UC Series PLCs other than the FX3UC-32MT-LT(-2).

- PA3UC-32M1-L1(-2).
   Only one expansion board can be used per main unit.
   additional expansion boards such as the FX3U-232-BD, FX3U-422-BD or FX3U-485-BD cannot be installed/used together with the FX3U-USB-BD.
   For details on the system configuration, refer to the following manual.
   → Refer to the FX Series User's Manual Data Communication Edition
- 3.2 General Specifications

The general specifications are equivalent to the PLC main unit. For general specifications, refer to the following manuals. However, please do not perform any dielectric withstand voltage tests or insulation resistance tests to this product.

Refer to the FX3U Series User's Manual - Hardware Edition → Refer to the FX3UC Series User's Manual - Hardware Edition

| Power Supply | Specification |  |
|--------------|---------------|--|
|              |               |  |
|              |               |  |

| Item                                          | Specification                                                                                                    |
|-----------------------------------------------|----------------------------------------------------------------------------------------------------|
| Current consumption                           | <ul> <li>15 mA / 5 V DC (5 V DC power is supplied from the<br/>main unit)</li> <li>30 mA / 5 V DC (5 V DC power is supplied from the USB<br/>connector of personal computer)</li> </ul> |
| .4 Communication Specifications               |                                                                                                    |
| Item                                          | Specification                                                                                                    |
| Transmission<br>standard                      | USB2.0 (For full speed)                                                                                                    |
| Isolation                                     | Photocoupler isolation<br>(Between communication line and CPU)                                                                                                    |
|                                               | (                                                                                                    |
| Maximum<br>transmission distance              | 5 m (196.9") at most (Included cable is 3 m (118.1").)                                                                                                    |
| Maximum<br>transmission distance<br>Baud Rate | 5 m (196.9") at most (Included cable is 3 m (118.1").)<br>9600/19200/38400/57600/115200 bps                                                                                             |

1) "FX-USB-AW/FX3U-USB-BD" is displayed at A), as part of the list of the "Universal Serial Bus controllers".

2) "FX-USB-AW/FX3U-USB-BD (COM\*)" is displayed at B), as part of the serial port

Identification result: • If 1) through 3) are all confirmed, installation is normal. Select the programming software COM number as the COM number currently assigned on the screen above. • If any one of 1) through 3) is not satisfied, installation is not normal. (If the USB serial port software is not installed or the installation procedure is canceled in process are possible causes) In this case, please start the installation procedure again from the beginning, after uninstalling the driver. For the installation procedure of the driver, refer to Chapter 6. For the uninstallation procedure of the driver, refer to the following manual. → PX-USB-AWIFX3U-USB-BD User's Manual - USB Driver Installation Edition

For the uninstallation procedure of the driver, refer to the following manual. → FX-USB-AW/FX3u-USB-BD User's Manual - USB Driver Installation Edition

Before modifying or disrupting the program in operation or running the PLC carefully read through this manual and the associated manuals and ensure the

**ACAUTION** 

Please contact a certified electronic waste disposal company for the environmentally safe recycling and disposal of your device.

An operation error may damage the machinery or cause accidents

Do not disassemble or modify the PLC. Doing so may cause fire, equipment failures, or malfunctions \* For repair, contact your local Mitsubishi Electric representa

Do not drop the product or exert strong impact to it. Doing so may cause damage.

indicates the COM number used in FX3U-USB-BD.

#### 3.5 System Requirements

| Item                   | Specification                                                                                                    |
|------------------------|----------------------------------------------------------------------------------------------------|
| DS                     | $\label{eq:second} \begin{split} & Microsoft^{\circledast} \; Windows^{\circledast} \; 98^{+1}, \; Windows^{\circledast} \; 98^{+1}, \\ & Microsoft^{\circledast} \; Windows^{\circledast} \; Millennium \; Edition \; (Windows^{\circledast} \; Me)^{+1} \\ & Microsoft^{\circledast} \; Windows^{\circledast} \; 200^{+1} \\ & Microsoft^{\circledast} \; Windows^{\circledast} \; 7^{+2, \cdot 3} \\ & Microsoft^{\circledast} \; Windows^{\circledast} \; 7^{+4} \\ & Microsoft^{\circledast} \; Windows^{\circledast} \; 7^{+5} \\ & Microsoft^{\circledast} \; Windows^{\circledast} \; 8^{+5}, \; Microsoft^{\circledast} \; Windows^{\circledast} \; 8.1^{+6} \\ & Microsoft^{\circledast} \; Windows^{\circledast} \; 10^{+7}, \; Microsoft^{\circledast} \; Windows^{\circledast} \; 11^{+8} \end{split}$ |
| Software <sup>*9</sup> | GX Works2 (SW⊟DNC-GXW2-E)<br>GX Developer (SW⊟D5C-GPPW-E)<br>FX-PCS/WIN-E                                                                                                    |
| *1 Use the US          | B driver for Windows <sup>®</sup> 98, Windows <sup>®</sup> 98SE, Windows <sup>®</sup>                                                                                                    |

- Millennium Edition and Windows® 2000 included in the USB driver software Ver. 1.80. \*2 Use the USB driver for Windows® XP and Windows Vista® included in the
- USB driver software Ver. 1.80. \*3 Only the 32-bit version of this operating system is supported.
- 4 USB driver Ver. 1.30 or later is applicable to Windows<sup>®</sup> 7 32-bit version. USB driver Ver. 1.40 or later is applicable to Windows<sup>®</sup> 7 64-bit version. Use the applicable USB driver for Windows<sup>®</sup> 7 included in the USB driver software Ver. 1.80.
- \*5 Use the USB driver for Windows® 8 included in the USB driver software Ver. 1.80 \*6 Use the USB driver for Windows® 8.1 included in the USB driver software Ver. 1.80
- \*7 Use the USB driver for Windows® 10 included in the USB driver software Ver. 1.80
- \*8 Use the USB driver for Windows® 11 included in the USB driver software Ver. 1.80. \*8 Use the USB driver for Windows<sup>50</sup> 11 included in the USB driver software Ver. 1.80. \*9 GX Developer Ver. 8.232 or later is applicable to the FX3U csites PLC. Its Ver. 8.68W or later is applicable to the FX3UC-32MT-LT Series PLC. Its Ver. 8.68W or later is applicable to the FX3UC-32MT-LT-2 Series PLC. Its Ver. 8.68W or later is applicable to the FX3UC-32MT-LT-2 Series PLC. For further details concerning alternative inapplicable programming tool setting, refer to the fOllowing manual. → Refer to the FX3UC Series User's Manual - Hardware Edition

## 4. System Configuration

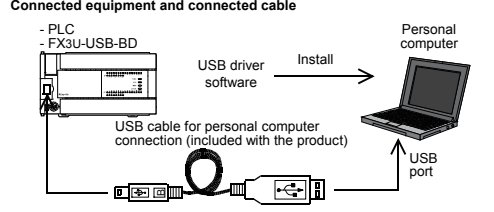

For details of the programming communication, refer to the following manual.  $\rightarrow$  Refer to the FX Series User's Manual - Data Communication Edition

## **Connecting Procedure**

1) Power off the PLC. 2) Connect the USB (Mini-B plug male) connector of the USB cable to the FX3U-USB-BD. 3) Connect the USB (A plug male) connector of the USB cable to the personal a) Computer.
b) Turn ON the power supply of the PLC.
c) Turn ON the power supply of the personal computer

The status of the SD LED and RD LED.

OFF

install again.

部件名称

可编程

制器

外壳

€

RD

6. Driver Installation Please connect the USB cable to the personal computer. Install USB driver software. For USB driver software, consult with your local Mitsubishi Electric sales representative Caution

ata receiving

manual

「电器电子产品有害物质限制使用标识要求」的表示方式

Note: This symbol mark is for China only.

本产品中所含有的有害6物质的名称,含有量,含有部品如下表所示。

产品中有害物质的名称及含量

有害物质

六价铬

(Cr (VI))

Ο

多溴联苯

(PBB)

0

多溴

(PBDE)

Ο

苯醚

含有有害6物质的名称,含有量,含有部品

铅 汞 镉

(Pb) (Hg) (Cd)

Ο

 When driver installation is required after already establishing USB communication. This product requires USB Driver Installation for each USB port to be connected. Connect the product to a driver-installed USB port, or install the

driver for the current port. The driver is not installed properly if the driver of a different version has

already been installed. To complete installation, uninstall the driver, and

Contents

Confirm that the power is supplied to PLC.
 Confirm that the power is supplied to PLC.
 The PLC will not operate when a configuration that exceeds the 5 V DC or 24 V DC capacity is used. It will also be impossible to communicate normally.
 Confirm that the specified cable is used to connect the personal computer and PLC.
 Confirm that the communication settings, such as the COM number, and connected PLC are correctly set in the software. Refer to the software manual.

Please check whether the driver can be installed

normally. Regarding confirmation, refer to Chapter 6

USB driver software (Ver. 1.80) folder structure <Unzipped folder name> └ <USB driver software file name>

- <Win2000 ME 98> The USB driver for Windows® 98, Windows® 98SE, Windows® Millennium Edition (Me) and Windows® 2000 is stored.
- <WinVista\_XP> The USB driver for Windows® XP and Windows Vista® is stored.
- <Win7> The USB driver for Windows® 7 32-bit version is stored.
- <Win7\_64> The USB driver for Windows<sup>®</sup> 7 64-bit version is stor
- <Win8> The USB driver for Windows<sup>®</sup> 8 is stored
- <Win8 1>
- The USB driver for Windows<sup>®</sup> 8.1 is stored.
- Win10\_32> The USB driver for Windows<sup>®</sup> 10 32-bit version is stored.
- Win10\_64> The USB driver for Windows<sup>®</sup> 10 64-bit version is stored.

Welcome to the Found New

If your hardware came with an installa or floppy disk, insert it now.

Install from a list or specific location (Advanced

Install the software automatically (Red

re Wizaro

is wizard helps you install sol

FX3U-USB-BD

Win11 The USB driver for Windows<sup>®</sup> 11 is stored.

6.1 Windows<sup>®</sup> 98. Windows<sup>®</sup> 98SE. Windows<sup>®</sup> Millennium Edition, Windows® 2000, and Windows® XP

Please install the driver with the following procedure. The installation procedure is explained when connecting to a personal compute with Windows® XP. Installation methods for Windows<sup>®</sup> 98, Windows<sup>®</sup> 98SE, Windows<sup>®</sup> Millennium Edition, and Windows<sup>®</sup> 2000 will vary. 1) When the USB cable is connected to the personal computer, the follo

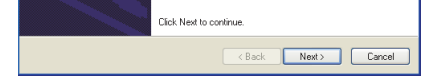

screen is displayed.

D

 $\begin{array}{l} Windows^{\otimes} XP \\ Add a check mark to [ Install from a list or specific location (Advanced) ] and \\ click ( Next > ]. The window to select the installation path for the files will \\ \end{array}$ 

appear. Add a check mark to "Specify search location", and install by specifying the folder of USB driver software. Windows® 98, Windows® 98SE, Windows® Millennium Edition, Windows® 2000 Click [ Next> ] and the window to select the location of the installation files will appear.

Will appear. Add a check mark to "Specify search location", and install by specifying the folder of USB driver software. 2) The following screen is displayed. (Only in Windows® XP)

The software you are installing for this hardware FX-USB-AW/FX3U-USB-BD has not passed Windows Logo testing to verify its compatibility with Windows XP. [Tell me why this testing is important.] Continuing your installation of this software may impai or destabilize the correct operation of your system either immediately or in the future. Microsoft strongly recommends that you stop this installation now and contact the hardware vendor for software that has passed Windows Logo testing. Continue Anyway STOP Installation

Click [ Continue Anyway ]. The completion screen is displayed.

- 3) The c
- Click [ Finish 1

Lick [Finish].
Lick [Finish].
It wing Windows<sup>®</sup> 2000 or Windows<sup>®</sup> XP, proceed to step 4).
If Windows<sup>®</sup> 98, Windows<sup>®</sup> 98SE or Windows<sup>®</sup> Millennium Edition is used, installation of the USB Serial Port software begins, and ends automatically. The installation of the USB driver software is completed.
Next, please confirm whether the installation is performed normally. Regarding confirmation, refer to Chapter 7.

A screen that is equivalent to the one below is displayed by clicking [ My Computer ] computer

Computer. If using Windows Vista<sup>®</sup> A screen that is equivalent to the one below is displayed by clicking [Start] → [Control Panel] → [Hardware and Sound] → [Device Manager] in the menu of the personal

### When user account control is enabled

→ [ Control Panel ] → [ System ] → [ Device Mana

Only when user account control is enabled will the "user account control" screen be displayed

- Click [ Continue ], when displayed.

If using Windows<sup>®</sup> 7 A screen that is equivalent to the one below is displayed by clicking [Start]  $\rightarrow$  [Control Panel]  $\rightarrow$  [System and Security]  $\rightarrow$  [Device Manager] in the menu of the personal

If using Windows<sup>®</sup> 8/8.1 A screen that is equivalent to the one below is displayed by clicking [Start]  $\rightarrow$  [All apps]  $\rightarrow$  [Control Panel]  $\rightarrow$  [System and Security]  $\rightarrow$  [Device Manager] in the menu of the personal computer he personal computer

If using Windows® 10 or Windows® 11

A screen that is equivalent to the one below is displayed by right-clicking [ Start ] and then selecting [ Device Manager ].

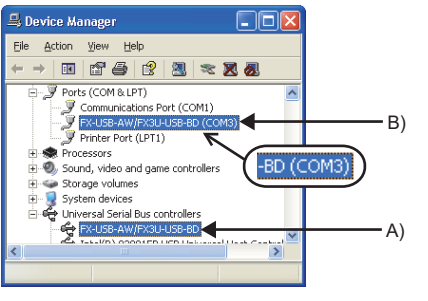

#### RANSPORTATION AND

The product is a precision instrument. During transportation, avoid impacts large than those specified in the general specifications by using dedicated packaging boxes and shock-absorbing palettes. Failure to do so may cause failures in the product. After transportation, verify operation of the product and check for damage of the mounting part, etc.

- The expansion board cannot be connected to any FX3UC Series PLC other than FX3UC-32MT-LT(-2).
- Only one expansion board can be used per main unit. Additional expansion boards such as the FX3U-232-BD, FX3U-422-BD or FX3U-485-BD cannot be installed/used together with the FX3U-USB-BD.
- EV salmed be installed used used in the NACE OFFICE.
  FX3U-USB-BD and a personal computer are connected and the PLC is turned on, and then operations such as write, read, and monitor are tried for the first time using a programming tool, a communication error message may be displayed.
  In such a case, clear the message and try the operations again.
- In such a case, clear the message and try the operations again. If a communication error message appears while operating the programming tool (when executing White to PLC', 'Read from PLC', or 'Monitor'), disconnect the USB cable once (from either the personal computer or the FX3U-USB-BD) and connect it again. Then clear the error message and choose Write, Read, or Monitor again. The programming tool may not be operated properly due to a contact failure at connectors or wire breakage.

Make sure to save the program before transferring or changing it.

# 10. Troubleshooting

If communication cannot be established between the PLC and a personal computer using the FX3U-USB-BD, confirm the following status by checking the SD LED and RD LED in the FX3U-USB-BD.

#### The status of SD LED and RD RED

| The status of the SD LED and RD LED. |          | Contents                                                                                                    |
|--------------------------------------|----------|----------------------------------------------------------------------------------------------------|
|                                      | Blinking | Communicating correctly                                                                                                    |
| SD                                   | OFF      | Confirm that the power is supplied to the personal<br>computer.     Confirm the personal computer and the PLC are<br>connected properly with the specified cable.     Confirm that the communication settings, such as the<br>COM number, and connected PLC are correctly set in<br>the software. Refer to the software manual.     Please check whether the driver can be installed<br>normally. Regarding confirmation, refer to Chapter 6. |

本表格依据SI/T 11364的规定编制。

- 〇:表示该有害物质在该部件所有均质材料中的含量均在GB/T 26572 规定的限量要求以下。 ×:表示该有害物质至少在该部件的某一均质材料中的含量超出GB/T
- 26572规定的限量要求。

基于中国标准法的参考规格: GB/T15969.2

This manual confers no industrial property rights or any rights of any other kind, nor does it confer any patent licenses. Mitsubishi Electric Corporation cannot be held responsible for any problems involving industrial property rights which may occur as a result of using the contents noted in this manual

#### Warranty

Exclusion of loss in opportunity and secondary loss from warranty liability Regardless of the gratis warranty term, Mitsubishi shall not be liable for compe nsation to (1) Damages caused by any cause found not to be the responsibility of Mitsubishi

Damages caused by any cause found not to be the responsibility of Mitsubishi.
 Loss in opportunity, lost profits incurred to the user by Fallures of Mitsubishi products.
 Special damages and secondary damages whether foreseeable or not, compensation for accidents, and compensation for damages to products other than Mitsubishi products.
 Replacement by the user, maintenance of on-site equipment, start-up test run and other tasks.

# A For safe use

This product has been manufactured as a general-purpose part for general Inits product lab oper manufactured as a general-purpose part for general industries, and has not been designed or manufactured to be incorporated in a device or system used in purposes related to human life. Before using the product for special purposes such as nuclear power, electric power, aerospace, medicine or passenger movement vehicles, consult with With high Electric

Mitsubishi Electric

This product has been manufactured under strict quality control. Howeve when installing the product where major accidents or losses could occur if the product fails, install appropriate backup or failsafe functions in the system.

# MITSUBISHI ELECTRIC CORPORATION

HEAD OFFICE : TOKYO BUILDING, 2-7-3 MARUNOUCHI, CHIYODA-KU, TOKYO 100-8310, JAPAN